×

## **Gerar Arquivo Texto**

O objetivo desta funcionalidade é gerar arquivo texto, podendo ser acessada no caminho Gsan > Cadastro > Atualização Cadastral Dispositivo Móvel > Gerar Arquivo Texto.

Inicialmente, o sistema exibe a tela de filtro, onde devem ser informados os campos que julgar necessários e, em seguida, clique no botão **Filtrar**.

É possível acrescentar um ou mais imóveis para fazer parte da geração de arquivo texto. Informe a matrícula do imóvel e clique no botão <u>Adicionar</u>. Esta operação pode ser repetida várias vezes.

|                                                                       | Gsan -> Cadastro | > Atualização Cadastral Dispositivo Movel -> | Gerar Arquivo Texto |  |  |  |
|-----------------------------------------------------------------------|------------------|----------------------------------------------|---------------------|--|--|--|
| Filtrar Imóvel - Atualização Cadastral                                |                  |                                              |                     |  |  |  |
|                                                                       |                  |                                              |                     |  |  |  |
| Para filtrar os imóveis a serem atualizados, informe os dados abaixo: |                  |                                              |                     |  |  |  |
| Localidade:                                                           |                  | 8                                            |                     |  |  |  |
| Setor Comercial:                                                      | R                | Ø                                            |                     |  |  |  |
| Quadra Inicial:                                                       |                  |                                              |                     |  |  |  |
| Quadra Final:                                                         |                  |                                              |                     |  |  |  |
| Rota:                                                                 |                  |                                              |                     |  |  |  |
| Imóveis                                                               |                  | Â                                            | Adicionar           |  |  |  |
| Interes                                                               |                  | 3                                            | / tareformar        |  |  |  |
| Remover                                                               | Matrícula        | Inscrição                                    |                     |  |  |  |
|                                                                       |                  |                                              | Filtrar             |  |  |  |
|                                                                       |                  |                                              |                     |  |  |  |
|                                                                       |                  |                                              |                     |  |  |  |
|                                                                       |                  |                                              |                     |  |  |  |

## **Preenchimento dos campos**

| Campo           | Orientações para Preenchimento                                                                                                    |  |  |
|-----------------|----------------------------------------------------------------------------------------------------|--|--|
| Localidade      | Informe o código da localidade, ou clique no botão 🖳, link Pesquisar Localidade, para selecionar a localidade desejada. O nome será exibido no campo ao lado.         |  |  |
|                 | Para apagar o conteúdo do campo, clique no botão<br>exibição.                                                                                                    |  |  |
| Setor Comercial | Informe o código do setor comercial, ou clique no botão 🗣, link Pesquisar Setor<br>Comercial, para selecionar o setor desejado. O nome será exibido no campo ao lado. |  |  |
|                 | Para apagar o conteúdo do campo, clique no botão 🕙 ao lado do campo em<br>exibição.                                                                                   |  |  |

Last update: 31/08/2017 01:11 ajuda:gerar\_arquivo\_texto https://www.gsan.com.br/doku.php?id=ajuda:gerar\_arquivo\_texto&rev=1434462571

| Campo          | Orientações para Preenchimento                                                                                                    |  |  |  |
|----------------|----------------------------------------------------------------------------------------------------|--|--|--|
| Quadra Inicial | Informe a quadra inicial.                                                                                                    |  |  |  |
| Quadra Final   | Informe a quadra final.                                                                                                    |  |  |  |
| Rota           | Informe a rota.                                                                                                    |  |  |  |
| Matrícula      | Informe a matrícula do imóvel, ou clique no botão 🖳, link Pesquisar Imóvel, para selecionar a matrícula desejada. O nome será exibido no campo ao lado. |  |  |  |
|                | Para apagar o conteúdo do campo, clique no botão 🥙 ao lado do campo em exibição.                                                                        |  |  |  |

Em seguida a realização do filtro, o sistema exibe a tela com a quantidade de imóveis que atenderam aos parâmetros informados no citado filtro, onde deve ser informado, obrigatoriamente, o "Agente

Comercial". Para isto, selecione uma das opções disponibilizada, e clique no botão **Gerar** para que o processo seja enviado para rotina batch, conforme "Tela de Sucesso".

|                                                      | Gsa      | n -> Cadastro -> Atualizacao Cadastral Dispositivo Mo | vel -> Gerar Arquivo Texto |  |  |  |  |
|------------------------------------------------------|----------|-------------------------------------------------------|----------------------------|--|--|--|--|
| Gerar Aquivo Texto - Atualização Cadastral           |          |                                                       |                            |  |  |  |  |
| Para gerar o arquivo texto, informe os dados abaixo: |          |                                                       |                            |  |  |  |  |
| Quantidade de Imóveis:                               | 37       |                                                       |                            |  |  |  |  |
| Descrição do Arquivo:                                | LOCALIDA | DE339                                                 |                            |  |  |  |  |
| Agente Comercial:*                                   |          | -                                                     |                            |  |  |  |  |
| Voltar                                               |          |                                                       | Gerar                      |  |  |  |  |
|                                                      |          |                                                       |                            |  |  |  |  |
|                                                      |          |                                                       |                            |  |  |  |  |
|                                                      |          |                                                       |                            |  |  |  |  |
|                                                      |          |                                                       |                            |  |  |  |  |
|                                                      |          |                                                       |                            |  |  |  |  |
|                                                      |          |                                                       |                            |  |  |  |  |
|                                                      |          |                                                       |                            |  |  |  |  |
|                                                      |          |                                                       |                            |  |  |  |  |

## Tela de Sucesso

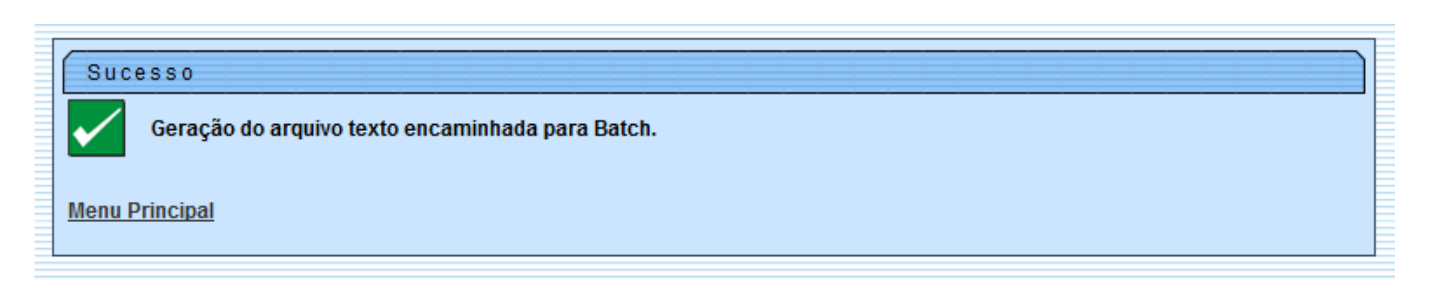

= Funcionalidade dos Botões =

=Botão |alt="Lupa.gif" |alt="Borracha.gif" |alt="Adicionar.png" |alt="Filtrar.jpg" Voltar.jpg |alt="Gerar.png"

Clique aqui para retornar ao Menu Principal do GSAN

From: https://www.gsan.com.br/ - Base de Conhecimento de Gestão Comercial de Saneamento

Permanent link: https://www.gsan.com.br/doku.php?id=ajuda:gerar\_arquivo\_texto&rev=143446257

Last update: 31/08/2017 01:11

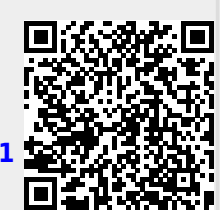